## Web Time Entry (WTE)

# Instructions for entering employee time using goNSU

| NORTHEASTERN STATE UNIVERSITY         goNSU         Home Community         goNSU Home       Alumni       Employee       Finance | e Library Athletics Help                                    |
|----------------------------------------------------------------------------------------------------|-------------------------------------------------------------|
| Time Reporting Time Sheet Student Institutional, ST9999-00 - Payroll                                                            | Employment Details       Benefits                           |
| Office, T60059<br>Bi-Weekly - 23, Due Date : Oct 29, 2011<br>Time Approval                                                      | Pay Stub   Job Details   Leave Details   Employee Directory |
| Update Approval Proxies                                                                                                    | Personal Information                                        |

## Select period from the drop-down menu

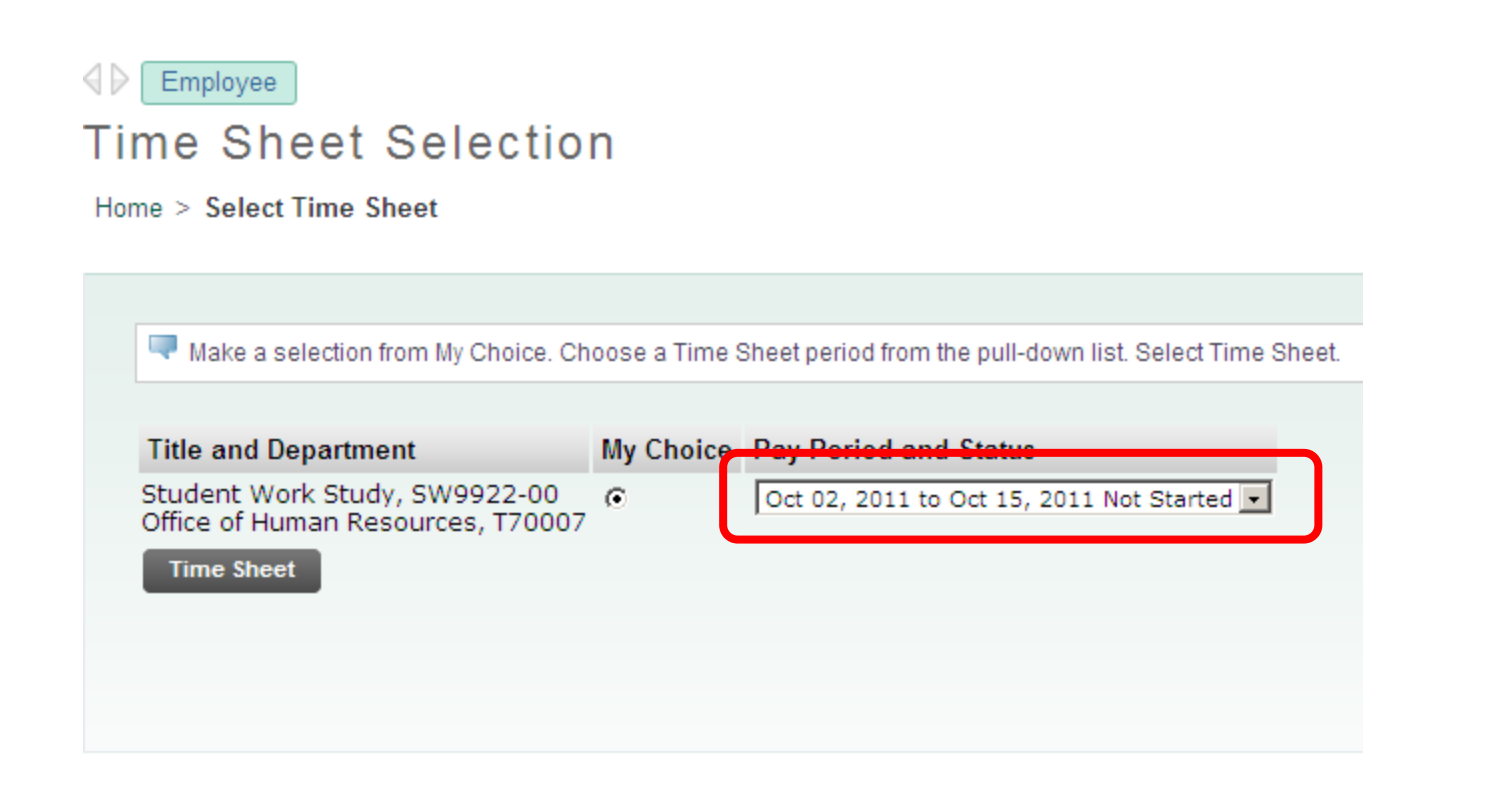

## Click the clock icon to clock in or out Note the date

#### Time and Leave Reporting

Home > Time Sheet

| ime snee           | et           |       |                           |                |                |                        |                        |                         |                           |            |
|--------------------|--------------|-------|---------------------------|----------------|----------------|------------------------|------------------------|-------------------------|---------------------------|------------|
| Title and I        | Number:      |       |                           |                |                |                        | Student Work 9         | Study SW9922            | 2-00                      |            |
| Departme           | nt and Numbe | er:   |                           |                |                |                        | Office of Humar        | n Resources T           | 70007                     |            |
| Time Shee          | et Period:   |       |                           |                |                |                        | Oct 02, 2011 to        | Oct 15, 2011            | _                         |            |
| Submit By          | / Date:      |       |                           |                |                |                        | Oct 19, 2011 by        | y 08:00 PM              |                           |            |
| Clock In<br>or Out | Earning      | Shift | Default<br>Hours or Units | Total<br>Hours | Total<br>Units | Sunday<br>Oct 02, 2011 | Monday<br>Oct 03, 2011 | Tuesday<br>Oct 04, 2011 | Wednesday<br>Oct 05, 2011 | Thu<br>Oct |
| 0                  | Regular Pay  | 1     | 0                         | 0              |                | No Time Entry          | No Time Entry          | No Time Entry           | No Time Entry             | r          |
|                    | Adjustment   | 1     | 0                         |                | 0              | Enter Units            | Enter Units            | Enter Units             | Enter Units               |            |
|                    | Total Hours: |       |                           | 0              |                | 0                      | 0                      | 0                       | 0                         |            |
|                    | Total Units: |       |                           |                | 0              | 0                      | 0                      | 0                       | 0                         |            |
| Position S         | election     | Com   | ments Previ               | ew             | Submit         | for Approval           | Restart                | Next                    |                           |            |

Approved By:

Waiting for Approval From:

## Time is rounded

### Clock In and Out

Home > Clock In Out page

Enter time at intervals of 15 minutes in the 99:99 form: changes in Clock Time In or Clock Time Out. Be sure i

|   | Date  | :                 | Wednesday, O     | ct 12, 2011            |   |
|---|-------|-------------------|------------------|------------------------|---|
|   | Earn  | ings Code         | e: Regular Pay   |                        |   |
|   | Clock | : In              |                  |                        |   |
| ſ | Shift | System<br>Time In | Clock<br>Time In | Clock Time<br>Adjusted |   |
| l | 1     | 03:02 PM          | 03:00 PM -       | Γ                      | Γ |

#### Clock In and Out

Home > Clock In Out page

Enter time at intervals of 15 minutes in the 99:99 format. For example, 10:00, 10:15, 10:30, 10:45. Select Save to display Total changes in Clock Time In or Clock Time Out. Be sure to enter a comment explaining the adjustment and press Save to store

| Date  | :                 | Wednesday,       | Oct 12, 2011           |         |                  |                    |                   |   |
|-------|-------------------|------------------|------------------------|---------|------------------|--------------------|-------------------|---|
| Earni | ings Code         | e: Regular Pay   |                        |         |                  |                    |                   |   |
| Clock | : In              |                  |                        |         |                  | Clock Out          |                   |   |
| Shift | System<br>Time In | Clock<br>Time In | Clock Time<br>Adjusted | Comment | Date<br>and Time | System<br>Time Out | Clock<br>Time Out | C |
| 1     | 03:02 PM          | 03:00 PM 💌       |                        | A<br>V  |                  | 04:03 PM           | 04:00 PM 🔽        |   |

## Verify the Total Hours

#### Clock In and Out

Home > Clock In Out page

Enter time at intervals of 15 minutes in the 99:99 format. For example, 10:00, 10:15, 10:30, 10:45. Select Save to display Total Hours. To manually enter or adjust system c alculated Clock Time, make changes in Clock Time In or Clock Time Out. Be sure to enter a comment explaining the adjustment and press Save to store changes.

| Date       | :                    | Wedn       | esday, O      | oct 12, 2011           |         |        |                  |                    |             |              |                        |         |        |                  |                           |                |
|------------|----------------------|------------|---------------|------------------------|---------|--------|------------------|--------------------|-------------|--------------|------------------------|---------|--------|------------------|---------------------------|----------------|
| Earn       | ings Code            | e: Regula  | ar Pay        |                        |         |        |                  |                    |             |              |                        |         |        |                  |                           |                |
| Clock      | In                   |            |               |                        |         |        |                  | Clock Out          |             |              |                        |         |        |                  |                           |                |
| Shift      | System<br>Time In    | Clo<br>Tim | ock<br>ie In  | Clock Time<br>Adjusted | Comment |        | Date<br>and Time | System<br>Time Out | Clo<br>Time | ock<br>e Out | Clock Time<br>Adjusted | Comment |        | Date<br>and Time | Activity Date<br>and Time | Total<br>Hours |
| 1          | 03:02 PM             | 03:00      | PM 💌          |                        |         | _<br>▼ |                  | 04:03 PM           | 04:00       | PM 💌         | Γ                      |         | ▲<br>▼ |                  | Oct 12, 2011<br>04:03 PM  | 1              |
| Total:     |                      |            |               |                        | ,       | _      |                  |                    |             |              |                        | ,       |        |                  |                           | 1              |
| Tim<br>Ado | esheet<br>I New Line | Previous   | s Day<br>Dele | te                     |         |        |                  |                    |             |              |                        |         |        |                  |                           |                |
| Acco       | unt Distri           | ibution    |               |                        |         |        |                  |                    |             |              |                        |         |        |                  |                           |                |
| Earn       | ings Code            | e Shift    | Hours         |                        |         | _      |                  |                    |             |              |                        |         |        |                  |                           |                |
| Regu       | lar Pay              | 1          | 1             | Account Distri         | bution  |        |                  |                    |             |              |                        |         |        |                  |                           |                |

## Successfully submitted time sheet

#### Time and Leave Reporting

| Coloria - t #      | a lialunadan - da |         | a haven an dave of        |      | a at bland at  | Denvious       |                        |                        | the second of          |
|--------------------|-------------------|---------|---------------------------|------|----------------|----------------|------------------------|------------------------|------------------------|
| A Your tin         | ne ink under a da | ubmitte | er nours of days, s       | sell | ect Next o     | r Previou      | is to navigate throu   | gn the dates within    | i trie period.         |
| nine snee          |                   |         |                           |      |                |                |                        |                        |                        |
| Title and I        | Number:           |         |                           |      |                |                |                        | Student Work 9         | Study SW               |
| Departme           | nt and Numbe      | r:      |                           |      |                |                |                        | Office of Humar        | n Resources            |
| Time Shee          | et Period:        |         |                           |      |                |                |                        | Oct 02, 2011 to        | Oct 15, 20             |
| Submit By          | / Date:           |         |                           |      |                |                |                        | Oct 19, 2011 b         | y 08:00 PM             |
| Clock In<br>or Out | Earning           | Shift   | Default<br>Hours or Units |      | Total<br>Hours | Total<br>Units | Sunday<br>Oct 02, 2011 | Monday<br>Oct 03, 2011 | Tuesday<br>Oct 04, 201 |
| $\odot$            | Regular Pay       | 1       |                           | 0    | 1              |                | No Time Entry          | No Time Entry          | No Time                |
|                    | Adjustment        | 1       |                           | 0    |                | 0              | Enter Units            | Enter Units            | Enter                  |
|                    | Total Hours:      |         |                           |      | 1              |                | 0                      | 0                      |                        |
|                    | Total Units:      |         |                           |      |                | 0              | 0                      | 0                      |                        |
| Position S         | election          | Comn    | nents Pre                 | evie | w              | Next           | Return Time            |                        |                        |
| Submitted          | l for Approval    | By:     |                           |      |                |                | 1                      | You on Oct 12,         | 2011                   |
| Approved           | By:               |         |                           |      |                |                | - 4                    |                        |                        |
| Waiting fo         | or Approval Fr    | om:     |                           |      |                |                | l                      | Rickie Manes           |                        |

## Notice the Status says Returned for Correction

### Time Sheet Selection

Home > Select Time Sheet

Make a selection from My Choice. Choose a Time Sheet period from the pull-down list. Select Time Sheet.

| Title and Department                                               | My Choice | Pay Period and Status                                |
|--------------------------------------------------------------------|-----------|------------------------------------------------------|
| Student Work Study, SW9922-00<br>Office of Human Resources, T70007 | ¢         | Oct 02, 2011 to Oct 15, 2011 Return for Correction 💌 |
| Time Sheet                                                         |           |                                                      |

## Notice if the approver rejects (returns) the timecard

#### Time and Leave Reporting

| Title and          | Number:       |       |                           |                |                |                        | Student Work S         | Study SW9922            | -00                       |                          |                        |                          |
|--------------------|---------------|-------|---------------------------|----------------|----------------|------------------------|------------------------|-------------------------|---------------------------|--------------------------|------------------------|--------------------------|
| Departme           | ent and Numbe | er:   |                           |                |                |                        | Office of Humar        | n Resources Ti          | 70007                     |                          |                        |                          |
| Time She           | et Period:    |       |                           |                |                |                        | Oct 02, 2011 to        | Oct 15, 2011            |                           |                          |                        |                          |
| Submit B           | y Date:       |       |                           |                |                |                        | Oct 19, 2011 b         | y 08:00 PM              |                           |                          |                        |                          |
| Clock In<br>or Out | Earning       | Shift | Default<br>Hours or Units | Total<br>Hours | Total<br>Units | Sunday<br>Oct 02, 2011 | Monday<br>Oct 03, 2011 | Tuesday<br>Oct 04, 2011 | Wednesday<br>Oct 05, 2011 | Thursday<br>Oct 06, 2011 | Friday<br>Oct 07, 2011 | Saturday<br>Oct 08, 2011 |
| 0                  | Regular Pay   | 1     |                           | 0 1            |                | No Time Entry          | No Time Entry          | No Time Entry           | No Time Entry             | No Time Entry            | No Time Entry          | No Time Entr             |
|                    | Adjustment    | 1     |                           | 0              | 0              | Enter Units            | Enter Units            | Enter Units             | Enter Units               | Enter Units              | Enter Units            | Enter Unit               |
|                    | Total Hours:  |       |                           | 1              |                | 0                      | 0                      | 0                       | 0                         | 0                        | 0                      |                          |
|                    | Total Units:  |       |                           |                | 0              | 0                      | 0                      | 0                       | 0                         | 0                        | 0                      |                          |
| Position           | Selection     | Comr  | nents Pre                 | /iew           | Submit         | for Approval           | Restart                | Next                    |                           |                          |                        |                          |
|                    |               |       |                           |                |                |                        |                        |                         |                           |                          |                        |                          |

## Notice Summary and Detail lines. Also notice Comments.

#### Summary of Reported Time

Home > Display Time Sheet Preview

| 🗬 Set yo                           | ur printer layout t              | to Landscape b                   | efore printing.                   |                              |                               |                               |                             |                               |                             |                             |                            |                              |                                 |                             |                               |
|------------------------------------|----------------------------------|----------------------------------|-----------------------------------|------------------------------|-------------------------------|-------------------------------|-----------------------------|-------------------------------|-----------------------------|-----------------------------|----------------------------|------------------------------|---------------------------------|-----------------------------|-------------------------------|
| Lola Bell<br>Student \<br>Time She | Work Study, S <sup>1</sup><br>et | W9922-00                         |                                   |                              |                               |                               |                             |                               |                             |                             |                            |                              | Office of Hum                   | ian Resou                   | rces, T70007                  |
| Earning<br>Code                    | Shit: Total<br>Hours             | otal Sunda<br>nits Oct 0<br>2011 | ay, Monday,<br>2, Oct 03,<br>2011 | Tuesday ,<br>Oct 04,<br>2011 | Wednesday,<br>Oct 05,<br>2011 | Thursday ,<br>Oct 06,<br>2011 | Friday ,<br>Oct 07,<br>2011 | Saturday ,<br>Oct 08,<br>2011 | Sunday ,<br>Oct 09,<br>2011 | Monday ,<br>Oct 10,<br>2011 | Tuesday<br>Oct 11,<br>2011 | Wednesday<br>Oct 12,<br>2011 | , Thursday ,<br>Oct 13,<br>2011 | Friday ,<br>Oct 14,<br>2011 | Saturday ,<br>Oct 15,<br>2011 |
| Regular<br>Pay                     | 1 1                              |                                  |                                   |                              |                               | ime                           | onti                        | ry De                         | tail                        |                             |                            |                              | 1                               |                             |                               |
| Total Hour                         | rs: 1<br>s:                      | 0                                |                                   |                              |                               | inte                          | CITC                        | y DC                          | tun                         |                             | U                          |                              | 1                               |                             |                               |
| Time In a                          | nd Out, Regul                    | ar Pay                           |                                   |                              |                               |                               |                             |                               |                             |                             |                            |                              |                                 |                             |                               |
| Sunday<br>Oct 02,<br>2011          | Monday<br>Oct 03,<br>2011        | Tuesday<br>Oct 04,<br>2011       | Wednesday<br>Oct 05,<br>2011      | Thursday<br>Oct 06,<br>2011  | Friday<br>Oct 07,<br>2011     | Saturday<br>Oct 08,<br>2011   | Sur<br>Oct<br>201           | nday 1<br>109, 0<br>1 2       | londay<br>Oct 10,<br>011    | Tuesday<br>Oct 11,<br>2011  | Wedne:<br>Oct 12,<br>2011  | sday Thurs<br>Oct 1<br>2011  | day Frida<br>3, Oct<br>2011     | iy<br>14,                   | Saturday<br>Dct 15,<br>2011   |
|                                    |                                  |                                  |                                   |                              |                               |                               |                             |                               |                             |                             | 03:00 PI<br>04:00 PI       | M<br>M                       |                                 |                             |                               |
| Comment                            | S                                |                                  |                                   |                              |                               |                               |                             |                               |                             |                             |                            |                              |                                 |                             |                               |
| Date                               |                                  |                                  |                                   |                              |                               | Made by                       |                             |                               | Comm                        | ients                       |                            |                              |                                 |                             |                               |
| Oct 12, 20<br>Previous             | 11 04:04 pm<br>s Menu            |                                  |                                   |                              |                               | You                           |                             |                               | Time S                      | Sheet Return                | ned                        |                              |                                 |                             |                               |

## Comments are required when manually entering time.

Enter time at intervals of 15 minutes in the 99:99 format. For example, 10:00, 10:15, 10:30, 10:45. Select Save to display Total Hours. To manually enter or adjust system c alculated Clock Time, make changes in Clock Time In or Clock Time Out. Be sure to enter a comment explaining the adjustment and press Save to store changes.

Date: Tuesday, Oct 04, 2011

Earnings Code: Regular Pay

| Clock  | In                |                  |                        |                    |                          | Clock Out          |                   |                        |                       |                          |                           |                |
|--------|-------------------|------------------|------------------------|--------------------|--------------------------|--------------------|-------------------|------------------------|-----------------------|--------------------------|---------------------------|----------------|
| Shift  | System<br>Time In | Clock<br>Time In | Clock Time<br>Adjusted | Comment            | Date<br>and Time         | System<br>Time Out | Clock<br>Time Out | Clock Time<br>Adjusted | Comment               | Date<br>and Time         | Activity Date<br>and Time | Total<br>Hours |
| 1      |                   | 01:00 PM 🗸       | M                      | forgot to clock in | Oct 12, 2011<br>04:08 PM |                    | 03:00 PM -        |                        | forgot to clock out 🔺 | Oct 12, 2011<br>04:07 PM | Oct 12, 2011<br>04:08 PM  | 2              |
| 1      |                   |                  | Γ                      | Å                  |                          |                    | AM                | ]                      | ×                     |                          |                           | 0              |
| 1      |                   | AM 🔽             | Γ                      | ×                  |                          |                    | AM                | ]                      | ×                     |                          |                           | 0              |
| 1      |                   | AM 🔽             | Γ                      | ×                  |                          |                    | AM                | ]                      | ×                     |                          |                           | 0              |
| 1      |                   | AM •             | Γ                      | ×                  |                          |                    | AM                | ]                      | ×                     |                          |                           | 0              |
| Total: |                   |                  |                        |                    |                          |                    | · · · · ·         |                        |                       |                          |                           | 2              |

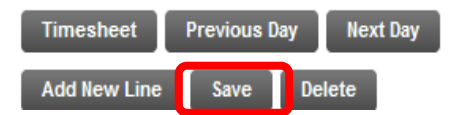

## Comments are required when manually entering time. Another example.

#### Clock In and Out

Home > Clock In Out page

Enter time at intervals of 15 minutes in the 99:99 format. For example, 10:00, 10:15, 10:30, 10:45. Select Save to display Total Hours. To manually enter or adjust system c alculated Clock Time, make changes in Clock Time In or Clock Time Out. Be sure to enter a comment explaining the adjustment and press Save to store changes.

Date: Wednesday, Oct 05, 2011

#### Earnings Code: Regular Pay

| Clock  | In                |                  |                        |                    |                  | Clock Out          |                   |                        |                     |                  |                           |                |
|--------|-------------------|------------------|------------------------|--------------------|------------------|--------------------|-------------------|------------------------|---------------------|------------------|---------------------------|----------------|
| Shift  | System<br>Time In | Clock<br>Time In | Clock Time<br>Adjusted | Comment            | Date<br>and Time | System<br>Time Out | Clock<br>Time Out | Clock Time<br>Adjusted | Comment             | Date<br>and Time | Activity Date<br>and Time | Total<br>Hours |
| 1      |                   | 02:00 PM 🗸       |                        | forgot to clock in |                  |                    | 05:00 PM 🔻        |                        | forgot to clock out |                  |                           | 0              |
| 1      |                   | AM 🔽             |                        | A                  |                  |                    |                   |                        |                     |                  |                           | 0              |
| 1      |                   |                  | Γ                      |                    |                  |                    |                   | Γ                      |                     |                  |                           | 0              |
| 1      |                   | AM 💌             | Γ                      |                    |                  |                    | AM 💌              | Γ                      |                     |                  |                           | 0              |
| 1      |                   | AM 🔽             | Γ                      |                    |                  |                    |                   | Γ                      |                     |                  |                           | 0              |
| Total: |                   |                  |                        | <b>v</b>           |                  |                    |                   |                        | Y                   |                  |                           | 0              |

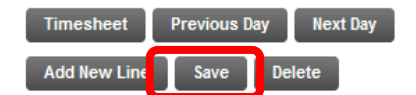

## Click Submit for Approval when time sheet

### corrections have been made.

#### Time and Leave Reporting

Home > Time Sheet

| Relect th          | ne link under a da | te to ente | er hours or days. Se      | elect Next or  | Previou        | is to navigate throu   | gh the dates withir    | n the period.           |                           |                          |                        |                          |
|--------------------|--------------------|------------|---------------------------|----------------|----------------|------------------------|------------------------|-------------------------|---------------------------|--------------------------|------------------------|--------------------------|
| Time Shee          | et                 |            |                           |                |                |                        |                        |                         |                           |                          |                        |                          |
| Title and I        | Number:            |            |                           |                |                |                        | Student Work S         | Study SW9922            | 2-00                      |                          |                        |                          |
| Departme           | nt and Number      | r:         |                           |                |                |                        | Office of Humar        | n Resources T           | 70007                     |                          |                        |                          |
| Time Shee          | et Period:         |            |                           |                |                |                        | Oct 02, 2011 to        | Oct 15, 2011            |                           |                          |                        |                          |
| Submit By          | / Date:            |            |                           |                |                |                        | Oct 19, 2011 b         | y 08:00 PM              |                           |                          |                        |                          |
| Clock In<br>or Out | Earning            | Shift      | Default<br>Hours or Units | Total<br>Hours | īotal<br>Jnits | Sunday<br>Oct 02, 2011 | Monday<br>Oct 03, 2011 | Tuesday<br>Oct 04, 2011 | Wednesday<br>Oct 05, 2011 | Thursday<br>Oct 06, 2011 | Friday<br>Oct 07, 2011 | Saturday<br>Oct 08, 2011 |
| $\odot$            | Regular Pay        | 1          | (                         | 5              |                | No Time Entry          | No Time Entry          | 2                       | No Time Entry             | 2                        | No Time Entry          | No Time Entry            |
|                    | Adjustment         | 1          | (                         | D              | 0              | Enter Units            | Enter Units            | Enter Units             | Enter Units               | Enter Units              | Enter Units            | Enter Units              |
|                    | Total Hours:       |            |                           | 5              |                | 0                      | 0                      | 2                       | 0                         | 2                        | 0                      | 0                        |
|                    | Total Units:       |            |                           |                | 0              | 0                      | 0                      | 0                       | 0                         | 0                        | 0                      | 0                        |
| Position S         | election           | Comr       | nents Prev                | iew            | Submit         | for Approval           | Restart                | Next                    |                           |                          |                        |                          |

Submitted for Approval By:

Approved By:

Waiting for Approval From:

## Time Sheet submitted, waiting on approval.

#### Time and Leave Reporting

| Relect the link under a date to enter hours or days. Select Next or Previous to navigate through the dates within the period. |                       |          |                           |                |                |                        |                                  |                         |                           |                          |                        |                          |  |  |
|----------------------------------------------------------------------------------------------------|-----------------------|----------|---------------------------|----------------|----------------|------------------------|----------------------------------|-------------------------|---------------------------|--------------------------|------------------------|--------------------------|--|--|
| A Your tin                                                                                                    | ne sheet was s<br>€I  | submitte | d successfully.           | J              |                |                        |                                  |                         |                           |                          |                        |                          |  |  |
| Title and                                                                                                    | Number:               |          |                           |                |                |                        | Student Work Study SW9922-00     |                         |                           |                          |                        |                          |  |  |
| Departme                                                                                                    | ent and Numbe         | r:       |                           |                |                |                        | Office of Human Resources T70007 |                         |                           |                          |                        |                          |  |  |
| Time She                                                                                                    | et Period:            |          |                           |                |                |                        | Oct 02, 2011 to Oct 15, 2011     |                         |                           |                          |                        |                          |  |  |
| Submit By                                                                                                    | y Date:               |          |                           |                |                |                        | Oct 19, 2011 by 08:00 PM         |                         |                           |                          |                        |                          |  |  |
| Clock In<br>or Out                                                                                                    | Earning               | Shift    | Default<br>Hours or Units | Total<br>Hours | Total<br>Units | Sunday<br>Oct 02, 2011 | Monday<br>Oct 03, 2011           | Tuesday<br>Oct 04, 2011 | Wednesday<br>Oct 05, 2011 | Thursday<br>Oct 06, 2011 | Friday<br>Oct 07, 2011 | Saturday<br>Oct 08, 2011 |  |  |
| 0                                                                                                    | Regular Pay           | 1        |                           | 0 5            |                | No Time Entry          | No Time Entry                    | 2                       | No Time Entry             | 2                        | No Time Entry          | No Time Entry            |  |  |
|                                                                                                    | Adjustment            | 1        |                           | 0              | 0              | Enter Units            | Enter Units                      | Enter Units             | Enter Units               | Enter Units              | Enter Units            | Enter Units              |  |  |
|                                                                                                    | Total Hours:          |          |                           | 5              | 5              |                        | 0                                | 2                       | 0                         | 2                        | 0                      | 0                        |  |  |
|                                                                                                    | Total Units:          |          |                           |                | 0              | 0                      | 0                                | 0                       | 0                         | 0                        | 0                      | 0                        |  |  |
| Position S                                                                                                    | Selection             | Comr     | nents Pre                 | view           | Next           | Return Time            |                                  |                         |                           |                          |                        |                          |  |  |
| Submitted                                                                                                    | d for Approval<br>By: | By:      |                           |                |                | 1                      | You on Oct 12, 2011              |                         |                           |                          |                        |                          |  |  |
| Waiting for Approval From:                                                                                                    |                       |          |                           |                |                |                        | Rickie Manes                     |                         |                           |                          |                        |                          |  |  |

## **Approved Time Sheet**

#### Time Sheet Selection

Home > Select Time Sheet

| tudent Work Study, SW9922-00 Oct 02, 2011 to Oct 15, 2011 Approved  | Title and Department                                              | My Chains | Day Davied and Status                   |
|---------------------------------------------------------------------|-------------------------------------------------------------------|-----------|-----------------------------------------|
| udent Work Study, SW9922-00 Oct 02, 2011 to Oct 15, 2011 Approved 🗸 | The and Department                                                | my choice | Pay Period and Status                   |
| ffice of Human Resources, T70007                                    | tudent Work Study, SW9922-00<br>Office of Human Resources, T70007 | C         | Oct 02, 2011 to Oct 15, 2011 Approved 💌 |

## Approved with Comments

#### Time and Leave Reporting

| Relect the link under a date to enter hours or days. Select Next or Previous to navigate through the dates within the period. |                        |       |                           |                |                                            |                              |                        |                         |                           |                          |                        |                          |  |  |
|----------------------------------------------------------------------------------------------------|------------------------|-------|---------------------------|----------------|--------------------------------------------|------------------------------|------------------------|-------------------------|---------------------------|--------------------------|------------------------|--------------------------|--|--|
| Time She                                                                                                    | Time Sheet             |       |                           |                |                                            |                              |                        |                         |                           |                          |                        |                          |  |  |
| Title and                                                                                                    | Number:                |       |                           |                |                                            | Student Work Study SW9922-00 |                        |                         |                           |                          |                        |                          |  |  |
| Departm                                                                                                    | ent and Number:        |       |                           |                | Office of Human Resources T70007           |                              |                        |                         |                           |                          |                        |                          |  |  |
| Time Sheet Period:                                                                                                    |                        |       |                           |                |                                            | Oct 02, 2011 to Oct 15, 2011 |                        |                         |                           |                          |                        |                          |  |  |
| Submit B                                                                                                    | y Date:                |       |                           |                | Oct 19, 2011 by 08:00 PM                   |                              |                        |                         |                           |                          |                        |                          |  |  |
| Clock In<br>or Out                                                                                                    | Earning                | Shift | Default<br>Hours or Units | Total<br>Hours | Total<br>Units                             | Sunday<br>Oct 02, 2011       | Monday<br>Oct 03, 2011 | Tuesday<br>Oct 04, 2011 | Wednesday<br>Oct 05, 2011 | Thursday<br>Oct 06, 2011 | Friday<br>Oct 07, 2011 | Saturday<br>Oct 08, 2011 |  |  |
| $\odot$                                                                                                    | Regular Pay            | 1     | c                         | 8 0            |                                            | No Time Entry                | No Time Entry          | 2                       | 3                         | 2                        | No Time Entry          | No Time Entry            |  |  |
|                                                                                                    | Prior Pay Period Hours | 1     | c                         | 0 0            |                                            | Enter Hours                  | Enter Hours            | Enter Hours             | Enter Hours               | Enter Hours              | Enter Hours            | Enter Hours              |  |  |
|                                                                                                    | Total Hours:           |       |                           | 8              |                                            | 0                            | 0                      | 2                       | 3                         | 2                        | 0                      | 0                        |  |  |
|                                                                                                    | Total Units:           |       |                           |                | 0                                          | 0                            | 0                      | 0                       | 0                         | 0                        | 0                      | 0                        |  |  |
| Position Selection Comments Preview Next                                                                                      |                        |       |                           |                |                                            |                              |                        |                         |                           |                          |                        |                          |  |  |
|                                                                                                    |                        |       |                           |                |                                            | •                            |                        |                         |                           |                          |                        |                          |  |  |
| Submitted for Approval By:                                                                                                    |                        |       |                           |                | You on Oct 12, 2011                        |                              |                        |                         |                           |                          |                        |                          |  |  |
| Approved By:                                                                                                    |                        |       |                           |                | Rickie Manes on Oct 12, 2011 with Comments |                              |                        |                         |                           |                          |                        |                          |  |  |
| Waiting for Approval From:                                                                                                    |                        |       |                           |                |                                            | L                            |                        |                         |                           |                          |                        |                          |  |  |